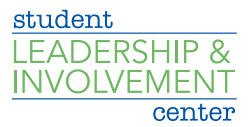

## How to Maintain CU Involved Roster

- Log onto <u>CU Involved</u>
- Go to your organization's CU Involved page
- Click Manage Organization on the upper right side of page
- Click on the three black bars on the upper left side of the page
- Click Roster
- At the top of the page, click *Invite People*. Enter the campus e-mail addresses you'd like to send membership invitations to. You can enter up to 500 e-mail addresses in the text box. Make sure to use students' NET ID emails!
- After you have added the e-mail address, click Add E-mail Addresses
- Once you have entered the e-mail(s), you can select which Position you would like the user(s) to hold once they accept their invitation.
- Click Send Invitations when all people have been added to the list.

For questions, please contact the Student Leadership and Involvement Center at <u>clubs@creighton.edu</u> or 402-280-1715.